Тоон гарын үсэг ашиглах зааварчилгаа

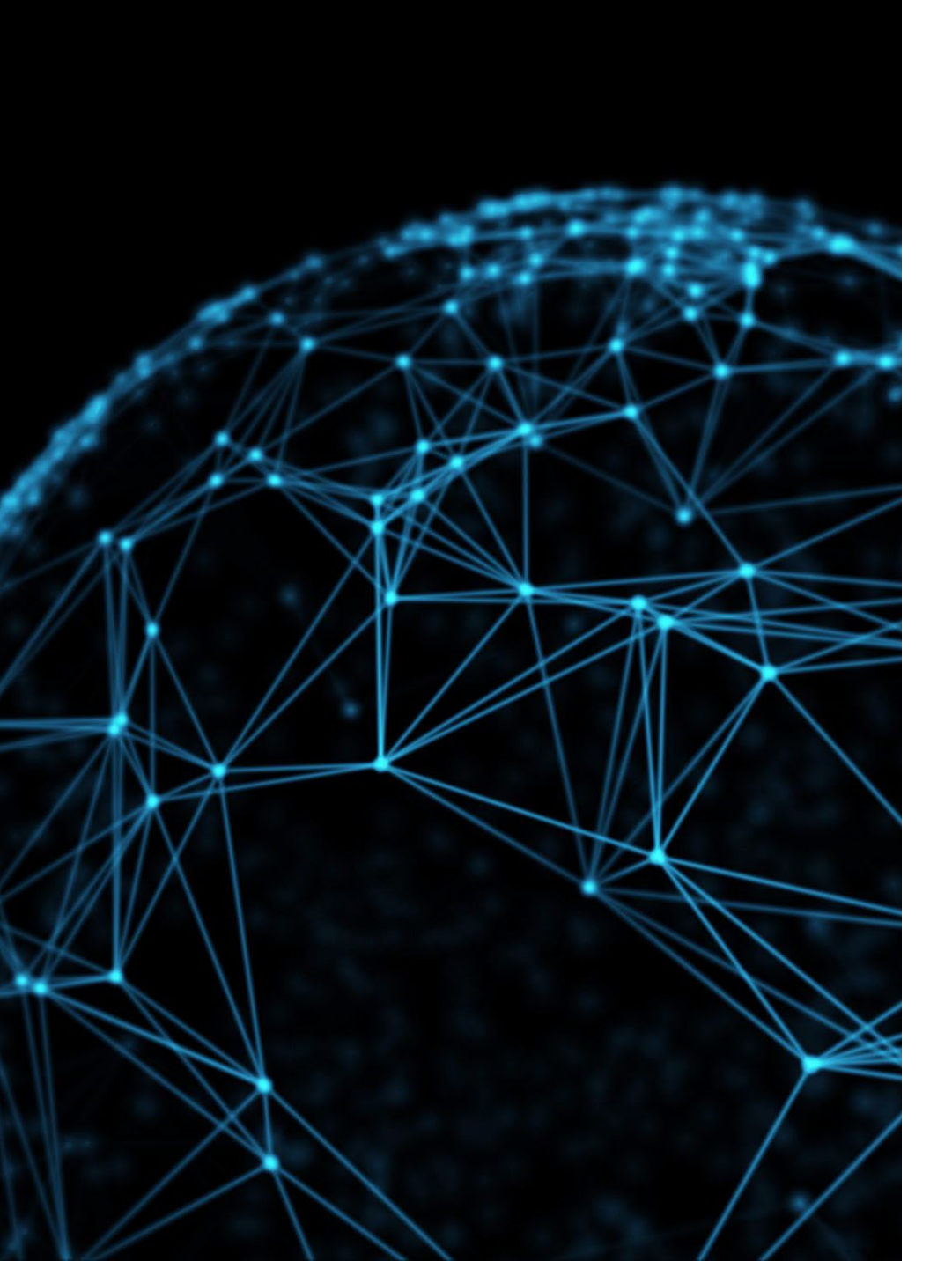

### Агуулга

Тоон гарын үсэг гэж юу вэ?

- 🛠 Цахим гарын үсгийн хууль эрх зүйн орчин
- Програм суулгалт, бэлтгэл ажил
- 🛠 Баримт бичиг баталгаажуулалт

Эйбл системд ашиглах нь:

- ✓ Албан бичиг төлөвлөх, шилжүүлэх
- ✓ Ирсэн бичиг хүлээн авах, шилжүүлэх
- 🗸 Тушаал төсөллөх, шилжүүлэх

### DIGITAL SIGNATURE

#### ЦАХИМ ГАРЫН ҮСГИЙН ТУХАЙ ХУУЛЬ

1.1.Энэ хуулийн зорилт нь цахим болон тоон гарын үсгийг хэрэглэх эрх зүйн үндсийг тодорхойлж, тоон гарын үсгийн нийтийн түлхүүрийн дэд бүтцийг бий болгохтой холбогдсон харилцааг зохицуулахад оршино.

4.1.2. "тоон гарын үсэг" гэж баримт бичгийг цахим хуурамчаар үйлдэх, өөрчлөхөөс зорилгоор хамгаалах тоон гарын үсгийн хувийн түлхүүр мэдээллийг ашиглан криптограф хувиргалтад оруулж үүсгэсэн, уг баримт бичгийн бүрдэл болох цахим гарын үсгийн төрлийг;

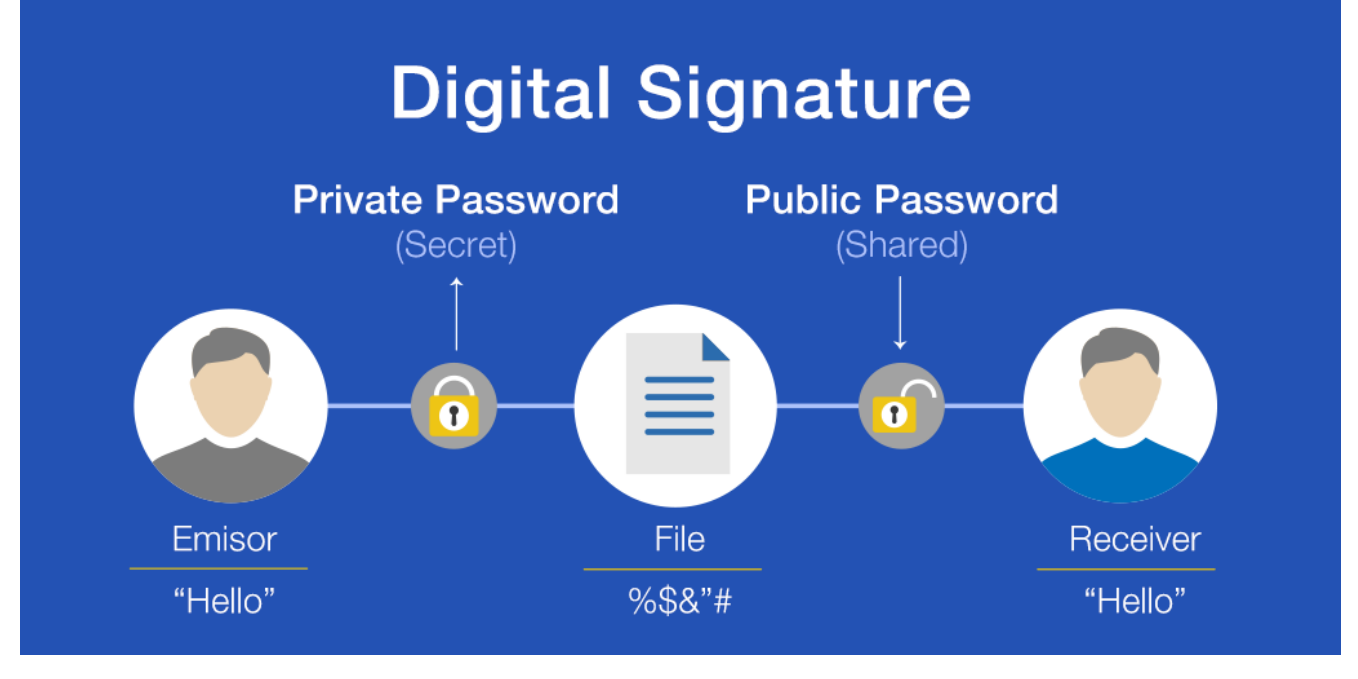

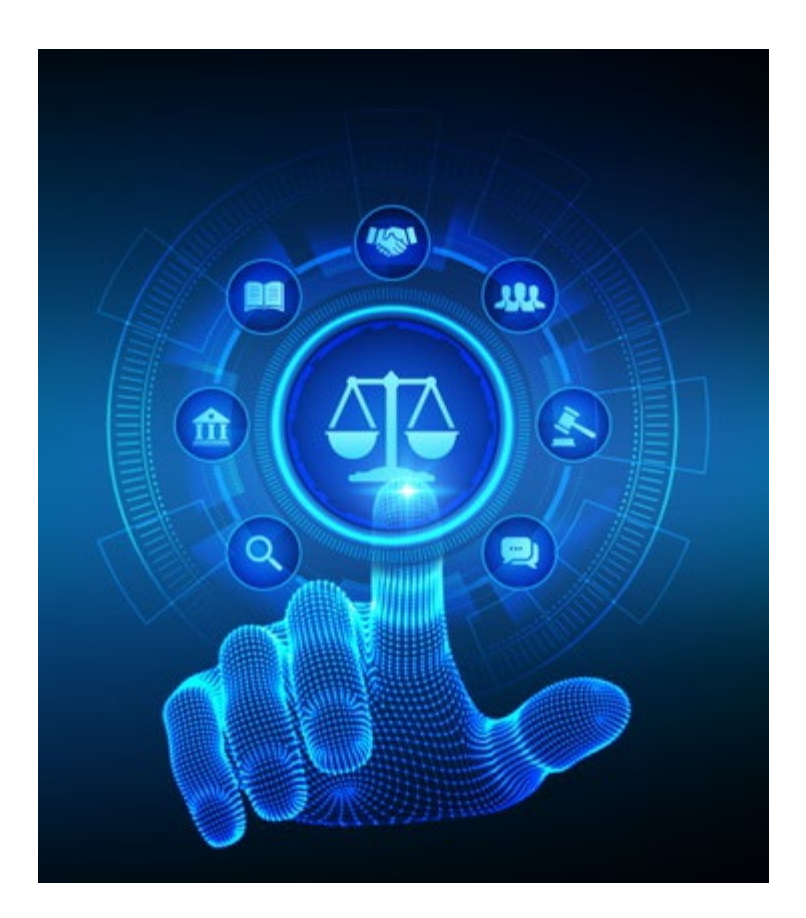

#### 16 дугаар зүйл.Гэрчилгээ эзэмшигчийн эрх, үүрэг

16.1.Гэрчилгээ эзэмшигч дараах эрх эдэлнэ:

16.1.1.тоон гарын үсгийг хэрэглэх;

16.1.2.гэрчилгээг хүчингүй болгох, түдгэлзүүлэх, сэргээлгэх тухай хүсэлт гаргах;

16.1.3.хууль тогтоомжид заасан бусад эрх.

16.2.Гэрчилгээ эзэмшигч дараах үүрэг хүлээнэ:

16.2.1.хувийн түлхүүрийг бусдад шилжүүлэхгүй байх;

16.2.2.хувийн түлхүүрийн нууцлалыг найдвартай хадгалах;

16.2.3.хувийн түлхүүрийг бусад этгээд мэдсэн, эсхүл мэдэх үндэслэлтэй гэж үзвэл энэ тухай харилцагч тал болон тусгай зөвшөөрөл эзэмшигчид нэн даруй мэдэгдэх;

16.2.4.хууль тогтоомжид заасан бусад үүрэг.

16.3.Гэрчилгээ эзэмшигч өөрийн буруугаас хувийн түлхүүрийг алдсан, хувийн түлхүүрийн нууцыг задалснаас үүдсэн хариуцлагыг хүлээнэ.

#### Програм суулгалт, бэлтгэл ажил

#### 1. ESIGN клиент програм татах

Бэлтгэл ажил нь үндсэн 3 хэсгээс бүрдэнэ:

1. ESIGN клиент програм татах

ESIGN.Gov.wiiv

ESIGN

- 2. ESIGN клиент програм суулгах
- 3. ESIGN клиент програмтай танилцах

Ο Δ

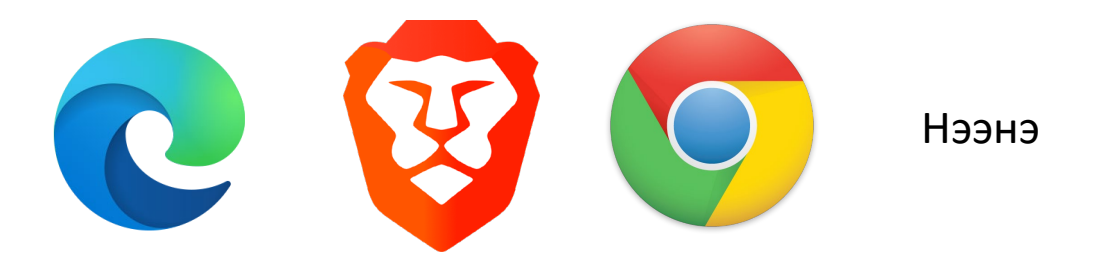

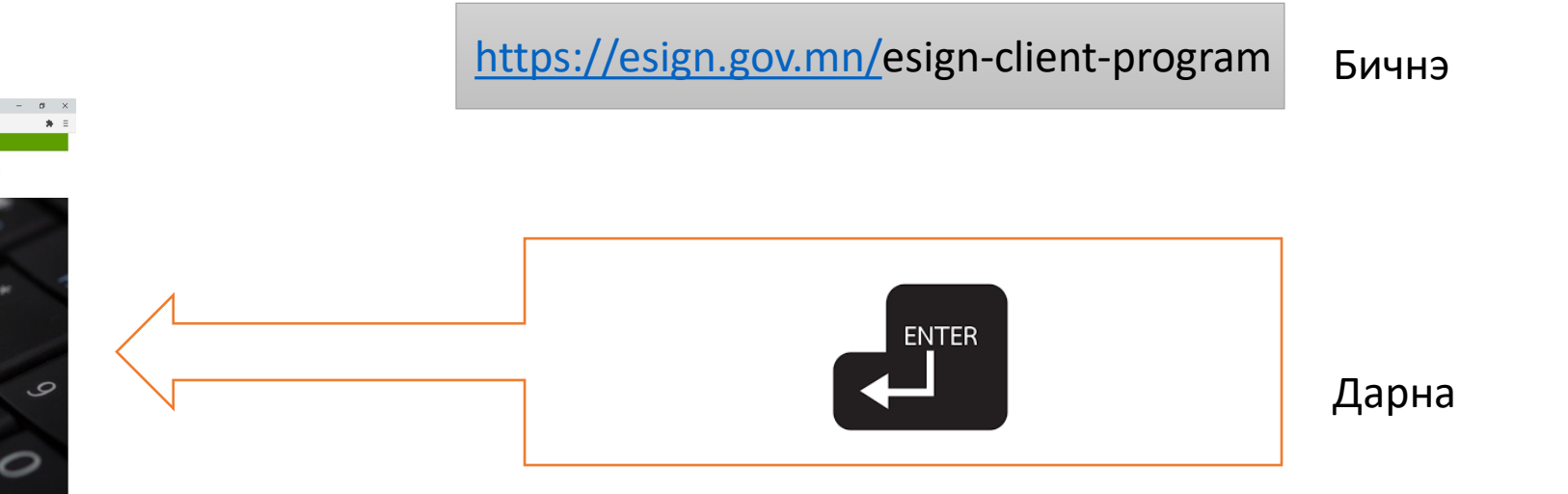

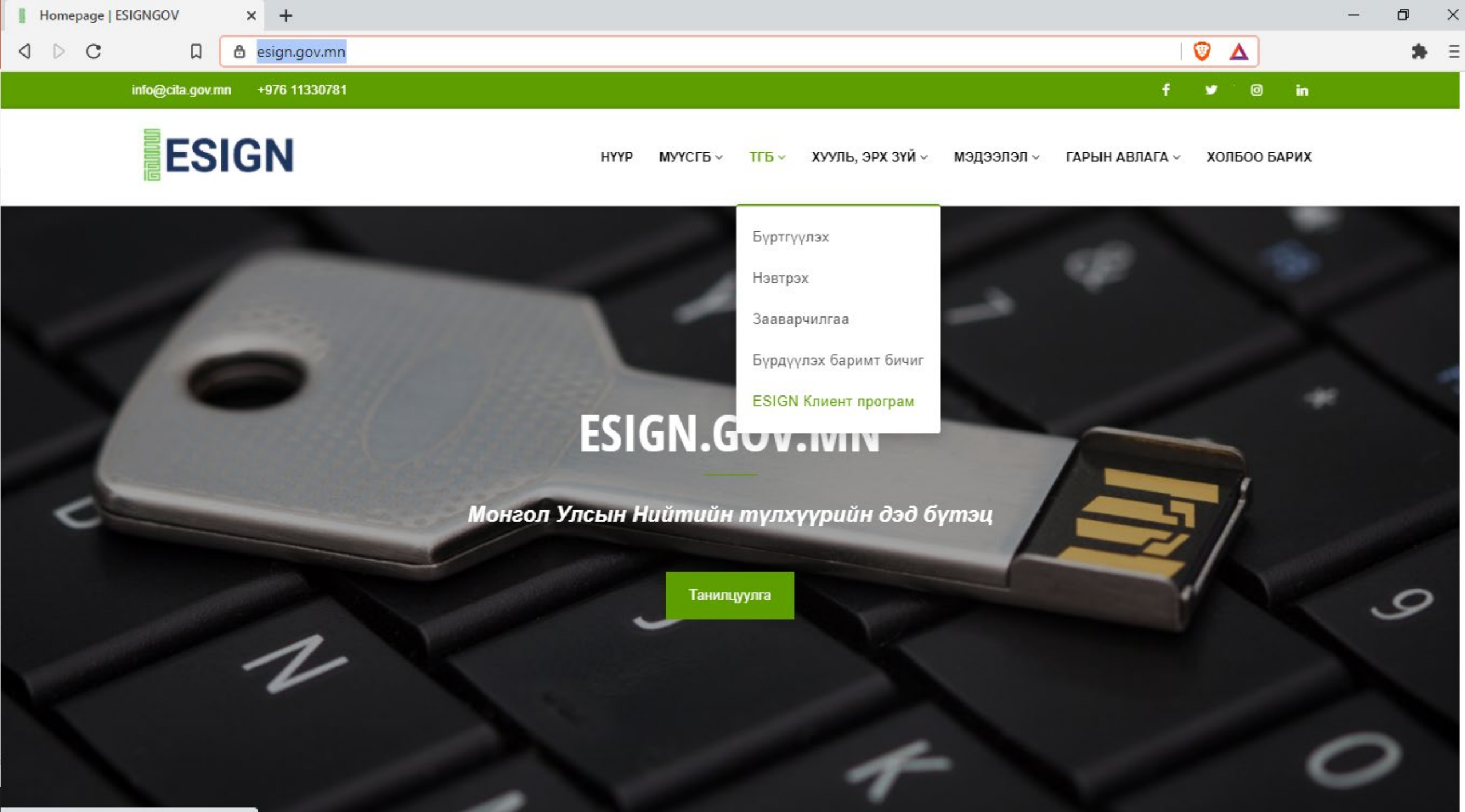

https://esign.gov.mn/esign-client-program

#### 2. ESIGN клиент програм суулгах

#### ESIGNClient.zip файл дээр хос дарах буюу open дарах

ESIGNInstaller.exe дээр хос дарж ажлуулна

| NClient z                 |   |                                                                                                    |     |   |
|---------------------------|---|----------------------------------------------------------------------------------------------------|-----|---|
| Open                      |   | ESIGNClient.zip (evaluation copy)                                                                                                    | - 🗆 | × |
| Open with WinRAR          |   | File Commands Tools Favorites Options Help                                                                                                    |     |   |
| Extract files             |   |                                                                                                    |     |   |
| Extract Here              |   |                                                                                                    |     |   |
| Extract to ESIGNClient\   |   | Add Extract To Test View Delete Find Wizard Info VirusScan Comment SFX                                                                                                    |     |   |
| Shred File                |   | ↑ Image: A state of the state of the sta |     |   |
|                           |   | Name Size Packed Type Modified CRC32                                                                                                    |     |   |
| 🖻 Share                   |   | ···                                                                                                    |     |   |
| Open with                 | > | ESIGNInstaller.exe 1,587 Extracting from ESIGNClient.zip 535634C2                                                                                                    |     |   |
| Give access to            | > | TO,087 C: Users user -007 Desktop ESIGNClient.zip                                                                                                    |     |   |
| Restore previous versions |   | extracting<br>ESIGNInstaller.exe 87%                                                                                                    |     |   |
| Send to                   | > |                                                                                                    |     |   |
| Cut                       |   | Elapsed time         00:00:02           Time left         00:00:00                                                                                                    |     |   |
| Сору                      |   |                                                                                                    |     |   |
| Create shortcut           |   | Processed 99%                                                                                                    |     |   |
| Delete                    |   | Partnered David                                                                                                    |     |   |
| Rename                    |   | Cancel Mode Help                                                                                                    |     |   |
| Properties                |   |                                                                                                    |     |   |
|                           |   |                                                                                                    |     |   |
|                           |   | Selected 1 file, 1,587,200 bytes Total 2 files, 71,674,304 bytes                                                                                                    |     |   |

#### 2. ESIGN клиент програм суулгах

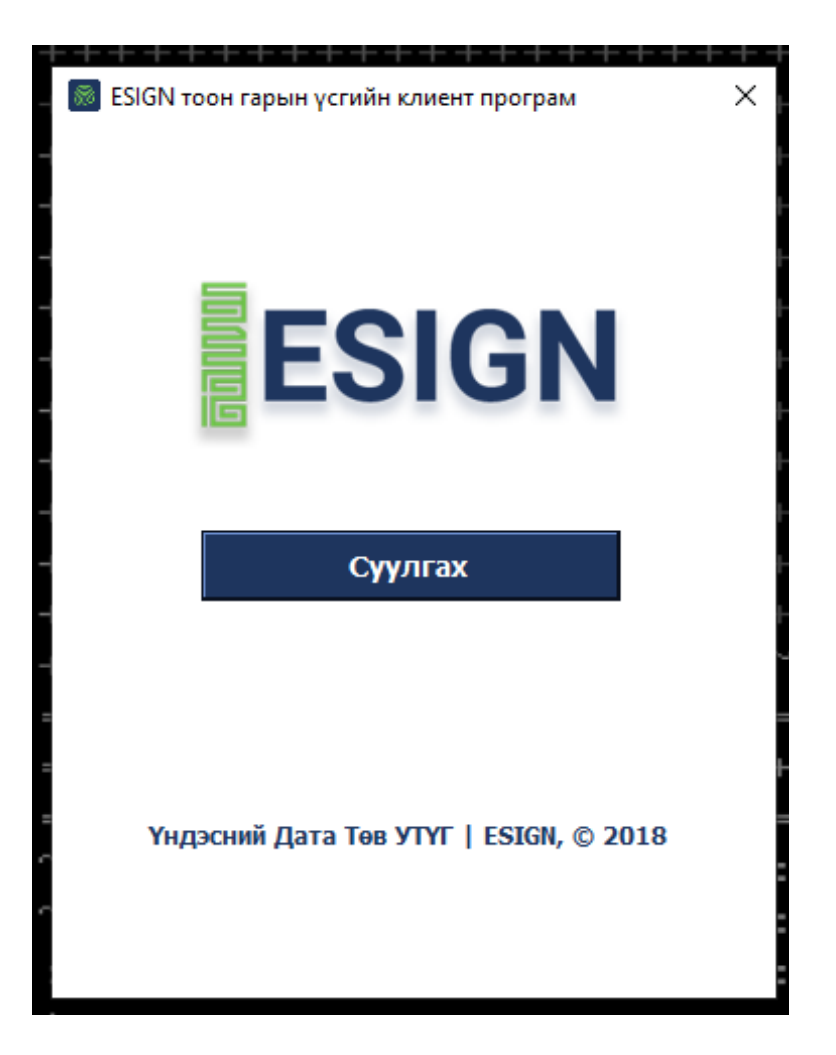

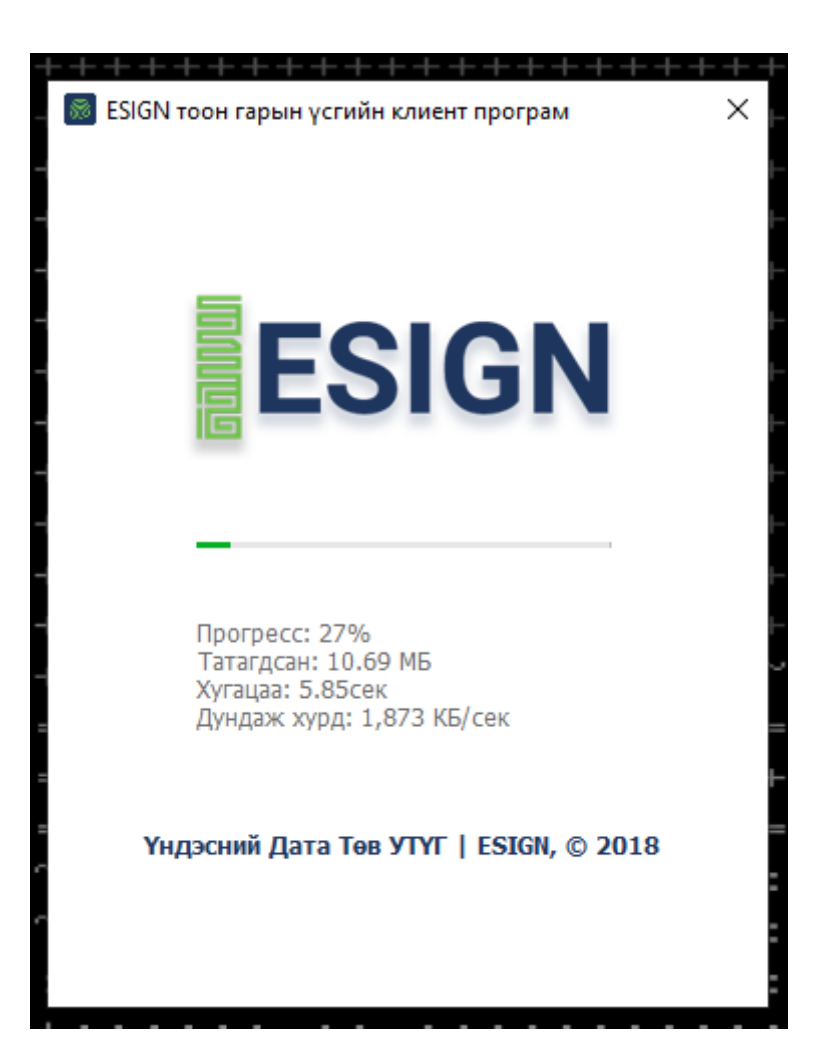

### 3. ESIGN клиент програмтай танилцах

 $\times$ 

\_

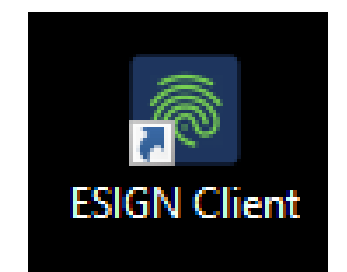

ESIGN Client.exe дээр хос дарж ажлуулна

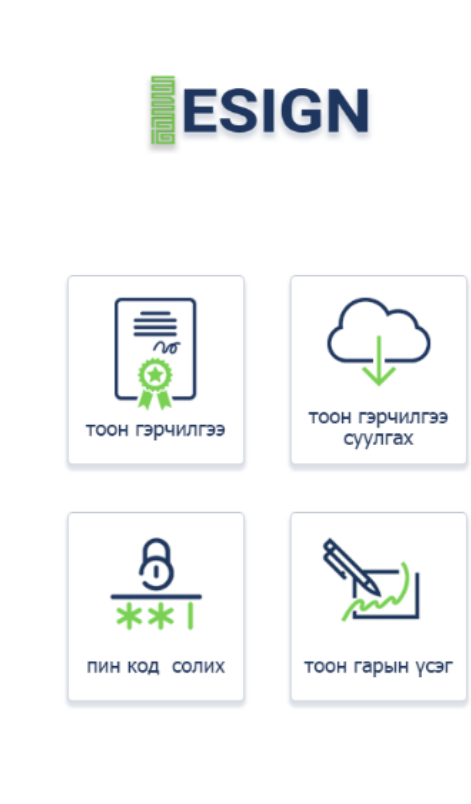

Үндэсний Дата Төв УТҮГ | ESIGN, © 2018

SIGN клиент x1.1.3

"Тоон гэрчилгээ" дээр хос дарж токен төхөөрөмж дээрх гэрчилгээг харна

| <mark>⊚</mark> Тоо | он гэрчилгээн жагсаалт<br>ТОКЕН ТӨХӨӨРӨМЖИД ХАДГАЛ | агдаж буй тоон гэрчилгээ      |                  |      | × |
|--------------------|----------------------------------------------------|-------------------------------|------------------|------|---|
| #                  | Эзэмшигч                                           | Гэр / байгууллага             | Хүчинтэй хугацаа | Т/Б  |   |
| 1                  | Ганбат Баттөр                                      | Mongolian National Issuing CA | 2022-12-17       | Нээх |   |
|                    |                                                    |                               |                  |      |   |

"Тоон гэрчилгээ суулгах" үйлдэл шаардлагагүй

ESIGN Client програмын интерфейс

#### 3. ESIGN клиент програмтай танилцах

| Пин код солих                                                                                                    | -                             |                                         | ×           |
|----------------------------------------------------------------------------------------------------|-------------------------------|-----------------------------------------|-------------|
| හි                                                                                                    |                               |                                         |             |
| **1                                                                                                    |                               |                                         |             |
| Пин код нь жижиг, том үсэг, цифр, тусгай<br>агуулсан 8 болон түүнээс дээш тэмдэгтийн цув<br>ёстойг анхаарна уу. Мөн таны сольж буй пин к<br>удаагийн пин кодтой төстэй шинжийг агуулу | тэм,<br>заана<br>кодн<br>ж бо | дэгтийг<br>аас бүр<br>нь өмнө<br>лохгүй | дэх<br>эх 3 |
| Хуучин пин код                                                                                                    |                               |                                         |             |
| ****                                                                                                    |                               |                                         |             |
| Шинэ пин код                                                                                                    | ]                             |                                         |             |
| Шинэ пин кодоо давтан уу.                                                                                                    | ]                             |                                         |             |
| *****                                                                                                    | ]                             |                                         |             |
| Пин код солих                                                                                                    |                               |                                         |             |
|                                                                                                    |                               |                                         |             |

Токен төхөөрөмжийн ажлуулах зөвшөөрлийн нууц үг буюу пин код нь серверээс автомат санамсаргүйн аргаар үүсгэсэн үсэг, тоо, тусгай тэмдэгтүүдийн дараалал байдаг тул цээжлэхэд амаргүй байдаг

Пин кодыг анх удаа харах, солих тохиолдолд мэргэжилтэний өөрийн <u>xxxxx@rtcc.mrtd.gov.mn</u> цахим шуудангийн хаягруу ирүүлсэн байдаг. email.gov.mn төрийн цахим шуудангийн системд хандана.

"Пин код солих" дээр хос дарж токен төхөөрөмжийг ажлуулах зөвшөөрлийн нууц үг буюу пин кодыг солино. Пин код солиход тавигдах шаардлагыг програм харуулдаг.

### Баримт бичиг баталгаажуулалт

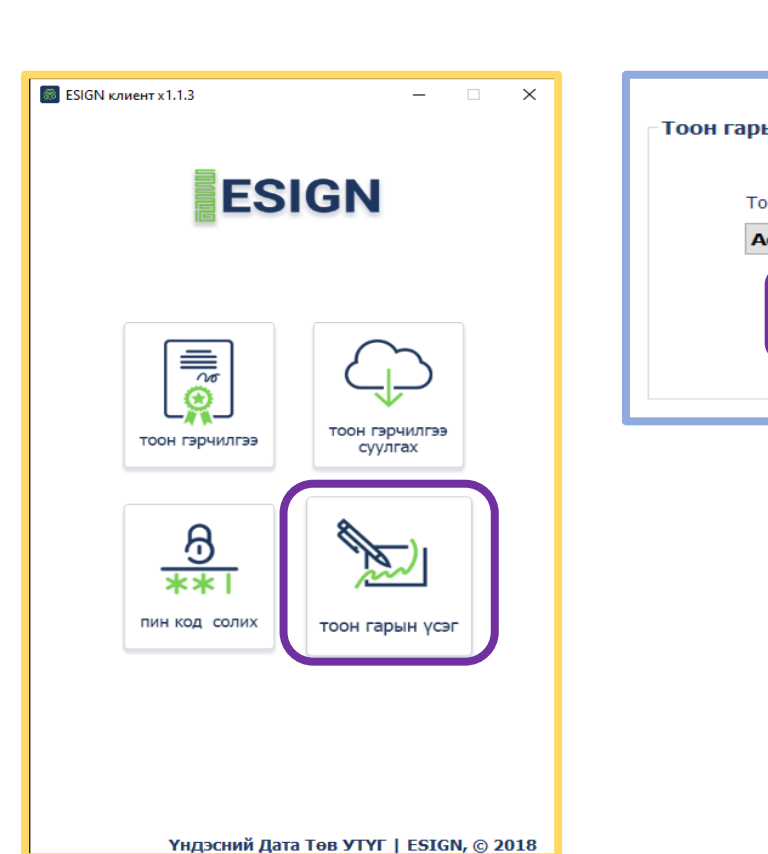

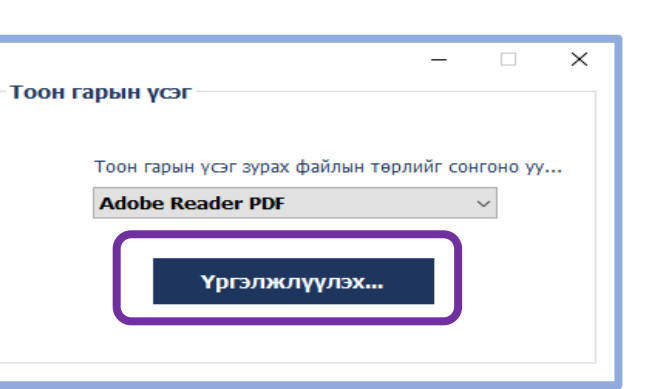

| 🐻 Open                                              |                                                                                   |                                                              |     |                                                                |                                                                              |                                                              | ×                     |
|-----------------------------------------------------|-----------------------------------------------------------------------------------|--------------------------------------------------------------|-----|----------------------------------------------------------------|------------------------------------------------------------------------------|--------------------------------------------------------------|-----------------------|
| ← → × ↑ 📙 > This PC                                 | > Desktop > flash                                                                 |                                                              | ~ 0 | 5 Search                                                       | flash                                                                        |                                                              | ٩                     |
| Organize 👻 New folder                               |                                                                                   |                                                              |     |                                                                | B==                                                                          | •                                                            | 0                     |
| V 🛄 This PC                                         | ame ^<br>1010.psd<br>1014.jpg                                                     | Date modified<br>1/14/2021 2:49 PM<br>12/21/2020 3:51 PM     | Ŷ   | Eronar ava.                                                    |                                                                              | ar der 1944) 4444                                            | Î                     |
| Desktop                                             | 1018.jpg<br>1200px-KCRSP1950panel.jpg                                             | 12/21/2020 3:59 PM<br>8/26/2020 8:11 PM<br>11/4/2020 2:26 PM |     | Martine<br>Martine<br>Martine<br>Martine<br>Martine<br>Martine | Internation<br>Constants<br>Constants<br>Constants<br>Constants<br>Constants | Namba<br>Matalan<br>Matalan<br>Matalan<br>Matalan<br>Matalan |                       |
| Music                                               | 1212-phg<br>1217-18.jpg<br>1234 bill.pdf                                          | 12/21/2020 3:20 PM<br>2/9/2021 12:01 PM                      | - 1 | P                                                              |                                                                              | E.                                                           | н                     |
| <ul> <li>Videos</li> <li>Local Disk (C:)</li> </ul> | 1475_transport_ppt.zip<br>1603.05368.pdf<br>2015-02-25 SE Technical Forum - ROC M | 6/9/2019 9:55 PM<br>8/31/2020 8:22 PM<br>2/17/2020 9:08 PM   |     |                                                                |                                                                              |                                                              |                       |
| Data Files (D:)                                     | 2017.pdf<br>2018-2023a88pdf                                                       | 4/14/2020 2:58 PM<br>2/20/2020 6:15 PM                       | ~   | A (1)                                                          |                                                                              | 1                                                            | v<br>of 1             |
| S → CD Drive (G:) es2 ✓ <                           | 1234 bill.pdf                                                                     |                                                              | >   |                                                                |                                                                              |                                                              | <ul> <li>✓</li> </ul> |
|                                                     |                                                                                   |                                                              |     |                                                                | lpen                                                                         | Cancel                                                       |                       |

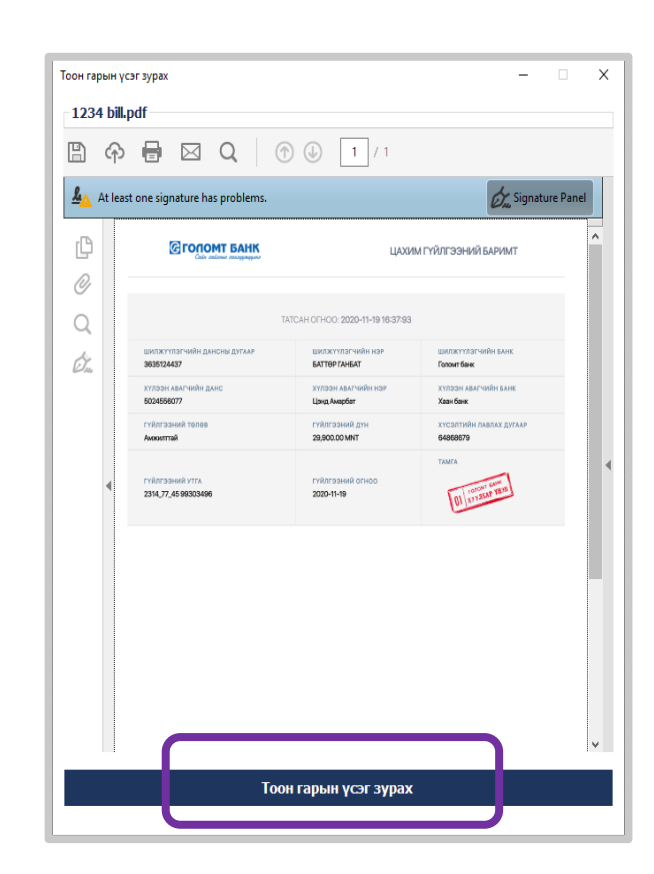

### Баримт бичиг баталгаажуулалт

| Гоон | гарын үсэ | )Г — — — | _           | × |
|------|-----------|----------|-------------|---|
|      |           | ิล       |             |   |
|      | 3         | **       | ī           |   |
|      | M Taway a |          |             |   |
|      | *****     | к<br>к   |             |   |
|      | Үргэ      | лжлүүл   | 1 <b>ЭХ</b> |   |
|      |           |          |             |   |
|      |           |          |             |   |

| > * 🛧 🗄 > Th        | iis PC → Documents      |                    | ✓ Ö Se      | arch Documents | Q      |
|---------------------|-------------------------|--------------------|-------------|----------------|--------|
| Organize 👻 New fold | er                      |                    |             | == .           | - ?    |
| This PC             | Name                    | Date modified      | Туре        | Size           |        |
| 3D Objects          | Adobe                   | 7/6/2020 4:31 PM   | File folder |                |        |
| Desktop             | Arduino                 | 10/26/2020 5:03 PM | File folder |                |        |
|                     | ArduinoData             | 10/26/2020 5:04 PM | File folder |                |        |
| Developede          | CATIAComposer           | 10/1/2020 5:03 PM  | File folder |                |        |
| - Downloads         | Corel                   | 3/28/2020 5:03 PM  | File folder |                |        |
| Music               | Custom Office Templates | 1/28/2020 1:35 PM  | File folder |                |        |
| Pictures            |                         | 3/19/2021 5:09 PM  | File folder |                |        |
| Videos              |                         | 2/19/2020 12:44 PM | File folder |                |        |
| 🏪 Local Disk (C:)   | LabVIEW Data            | 9/9/2020 7:20 PM   | File folder |                |        |
| Data Files (D:)     | My ISO Files            | 1/24/2020 2:04 PM  | File folder |                |        |
| v                   | N KALIKALILI            | 0/10/2020 E.00 DA# | THE REPORT  |                |        |
| File name: 1234     |                         |                    |             |                | ~      |
| Save as type:       |                         |                    |             |                | 、<br>、 |

Windows Security
TOOH ГАРЫН ҮСЭГ ЗУРАХ
Гарын үсэг зурах тоон гэрчилгээг сонгоно уу...
Ганбат Баттөр
Issuer: Mongolian National Issuing CA
Valid From: 12/17/2020 to 12/17/2022
Click here to view certificate properties
OK Cancel

 $\times$ 

### Баримт бичиг баталгаажуулалт

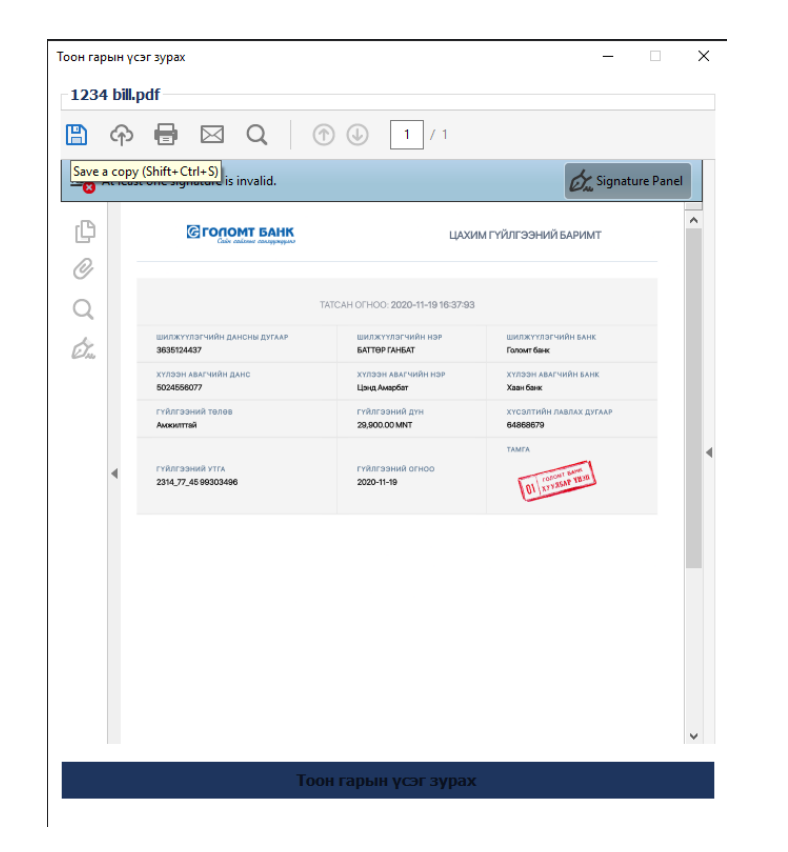

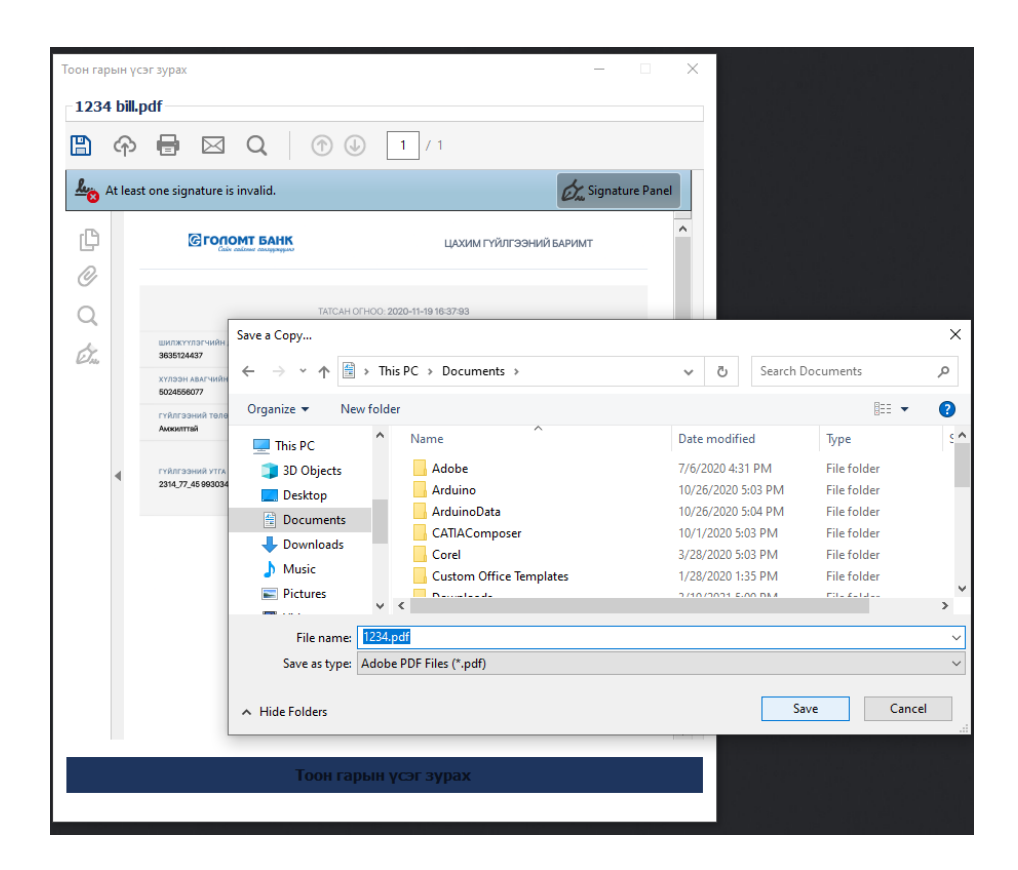

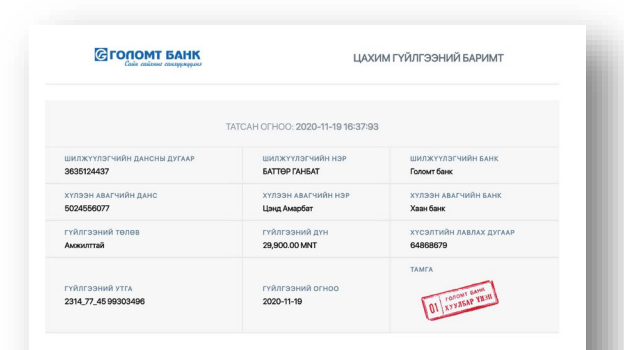

ГАРБАТ БАТТӨР Гармилээжүлэлт, хөдлөх бирэлдэхүн ашиглалт, биртэл издээллийн хэлтэс БОГОН Төргүлж хөлгажс, сүлжээ, гадио зуйас хайиудсан мөнгэжилтэн ESION

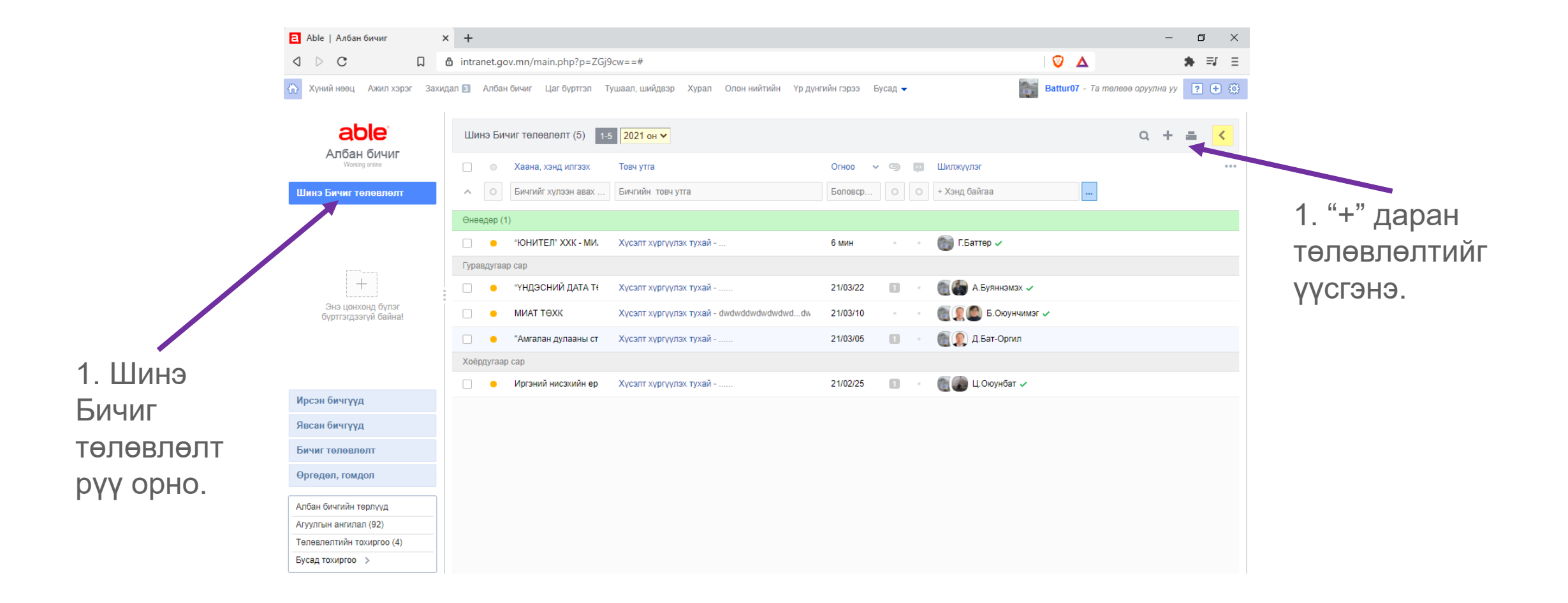

|                                                                    | Засварлах цонх                                                                                                    | Үндсэн                                                                                                    | Холбоос | Албан бичиг төлөвл                                                                       | юх                       | Үндсэн Х | олбоос                                                                                                    |
|--------------------------------------------------------------------|----------------------------------------------------------------------------------------------------|----------------------------------------------------------------------------------------------------|---------|------------------------------------------------------------------------------------------|--------------------------|----------|----------------------------------------------------------------------------------------------------|
| 3. Үндсэн<br>хэсэгт<br>тухайн<br>бичгийн<br>бүрдлийг<br>зааж өгнө. | Бланк П<br>* Тэргүү, агуулга Хү<br>Хариутай эсэх Ха<br>Хариу авах огноо 20<br>* Батлагч А<br>* Хянах ажилтан сор<br>* Хүл<br>Гадны байгууллага М<br>Дотоод байгууллага М<br>Хэнд хандсан Э | ТХЗНТ Албан бичиг А4 ✓<br>усэлт хүргүүлэх тухай<br>ариугүй ✓ Энгийн ✓<br>021-05-25 Мягмар<br>А.Буяннэмэх × 1<br>уржамаа × + Хянах ажил 1<br>лээн авах байгууллага<br>ОНИТЕЛ" ХХК<br>ИИАТ ТӨХК × + Хүлээн авах 1 7<br>Э.Удвал × 1<br>Төле | ЭВЛӨХ   | Ирсэн бичгийн<br>Ирсэн бичгийн төрөл<br>Ирсэн бичгийн №<br>Ирсэн бичгийн<br>Товч агуулга | Хариу биш<br>Ирсэн бичиг | Гелева   | 4. "Холбоос"<br>даран хариу<br>бичиг мөн<br>биш болон<br>төвд ирсэн<br>бичгийн хариу<br>эсэхийг<br>тодорхойлно |

5. "Төлөвлөх" даран талбарыг эхлүүлнэ.

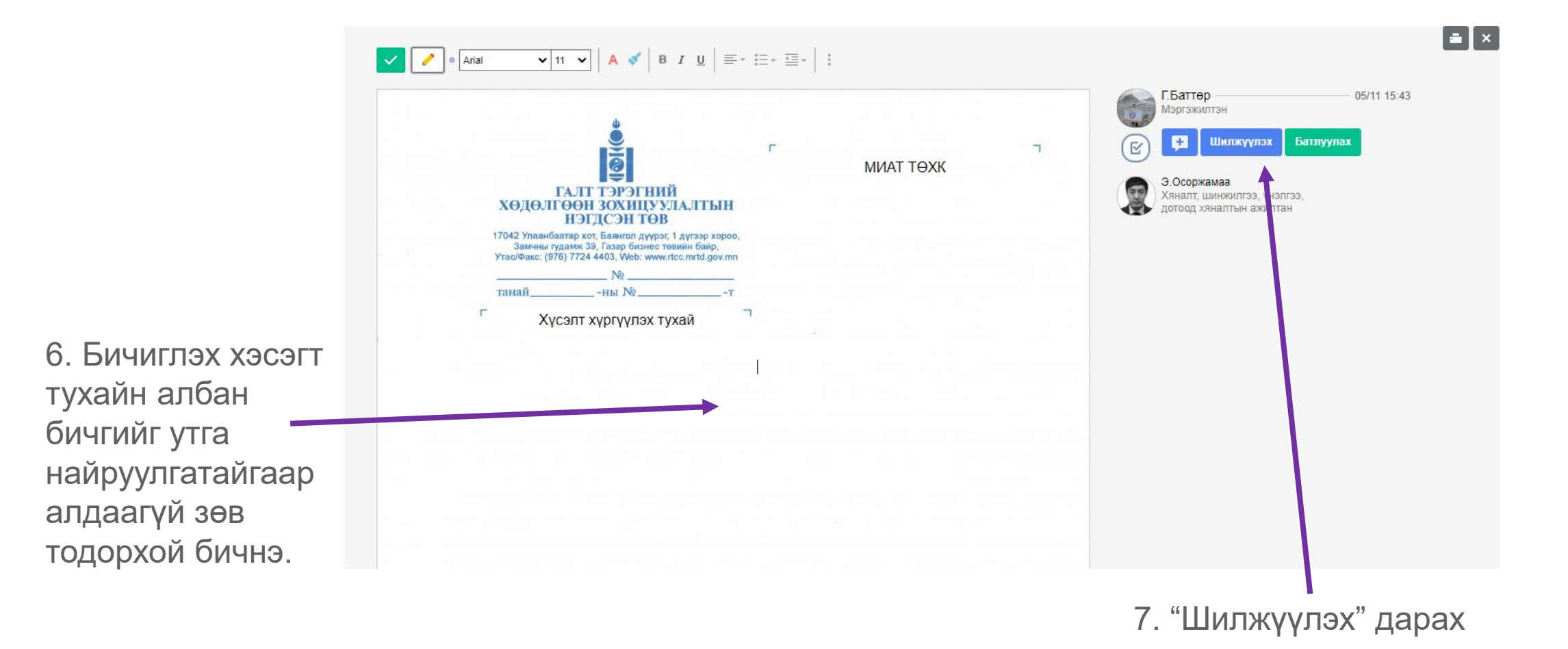

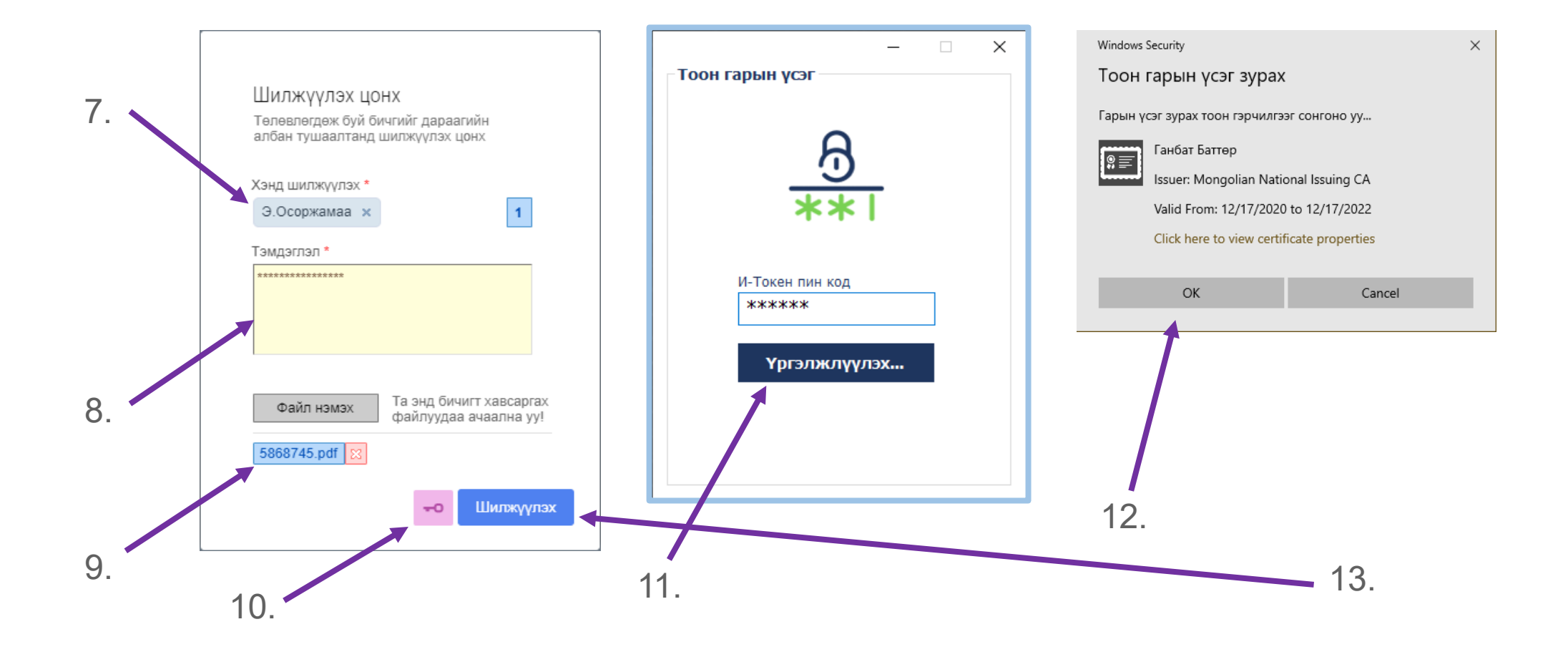

| a Able   Албан бичиг >                  | +                                                                                       | - 6                                         | ×            |
|-----------------------------------------|-----------------------------------------------------------------------------------------|---------------------------------------------|--------------|
| a d d d                                 | intranet.gov.mn/main.php?p=ZGj9cw==                                                     | 🔍 🛆 🔅                                       | =4 =         |
| 🟠 Хүний нөөц Ажил хэрэг Захи            | ал 🛐 Албан бичиг Цаг бүртгэл Тушаал, шийдвэр Хурал Олон нийтийн Үр дүнгийн гэрз         | Э Бусад → Battur07 - Та төлөөө оруулна уу ? | ⊕ (2)        |
| аble <sup>®</sup>                       | Шинэ Бичиг төлөвлөлт (5) 1-5 2021 он 🗸                                                  | Q + 🚍                                       | <            |
| Working online                          | 🗌 💿 Хаана, хэнд илгээх Товч утга Огнос                                                  | • • • • • • • • • • • • • • • • • • •       | •••          |
| Шинэ Бичиг төлөвлөлт                    | <ul> <li>Бичгийг хүлээн авах</li> <li>Бичгийн товч утга</li> <li>Болов</li> </ul>       | р О О + Хэнд байгаа                         |              |
|                                         | Өнөөдөр (1)     • "ЮНИТЕЛ" ХХК - МИ. Хүсэлт хүргүүлэх тухай 35 ми                       | 🔲 🔹 💽 Э.Осоржамаа 🗸                         |              |
| +                                       | Гуравдугаар сар "ЮНИТЕЛ" ХХК - МИАТ ТӨХК                                                |                                             |              |
| Энэ цонхонд бүлэг<br>буртгагдаар байнаг | • "ҮНДЭСНИЙ ДАТА Т                                                                      | 2 🔲 🔮 А.Буяннэмэх 🗸                         |              |
| оүрт эдээгүл ойлай:                     | •         МИАТ ТӨХК         Хүсэлт хүргүүлэх тухай - dwdwddwdwdwdwdwddw         21/03/  | 0 • • • • • • • • • • • • • • • • • • •     |              |
|                                         | <ul> <li>Амгалан дулааны ст хүсэлт хүргүүлэх тухай 21/03/<br/>Хоёрдугаар сар</li> </ul> | в 🧰 🦉 🌒 Д.Бат-Оргил                         | 14. Албан    |
| Ирсэн бичгүүд                           | <ul> <li>Иргэний нисэхийн ер Хүсэлт хүргүүлэх тухай 21/02/</li> </ul>                   | 15 🔲 - 💽 🌍 Ц. Окоунбат 🗸                    | бициг        |
| Явсан бичгүүд                           |                                                                                         |                                             | Олчи         |
| Бичиг төлөвлөлт                         |                                                                                         |                                             | төлөвлөгдсөн |
| Өргөдөл, гомдол                         |                                                                                         |                                             | байдал.      |
| Албан бичгийн төрлүүд                   |                                                                                         |                                             |              |
| Телевлелтийн тохиргоо (4)               |                                                                                         |                                             |              |
| Бусад тохиргоо >                        |                                                                                         |                                             |              |
|                                         |                                                                                         |                                             |              |

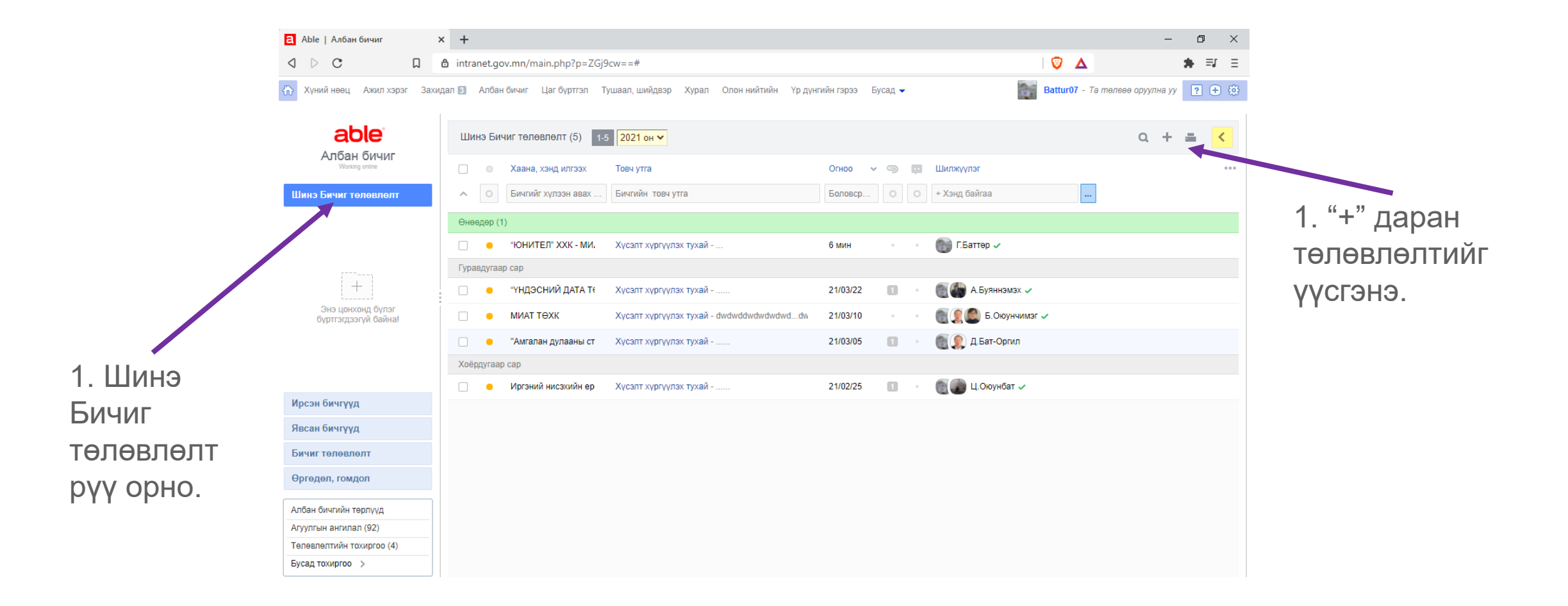

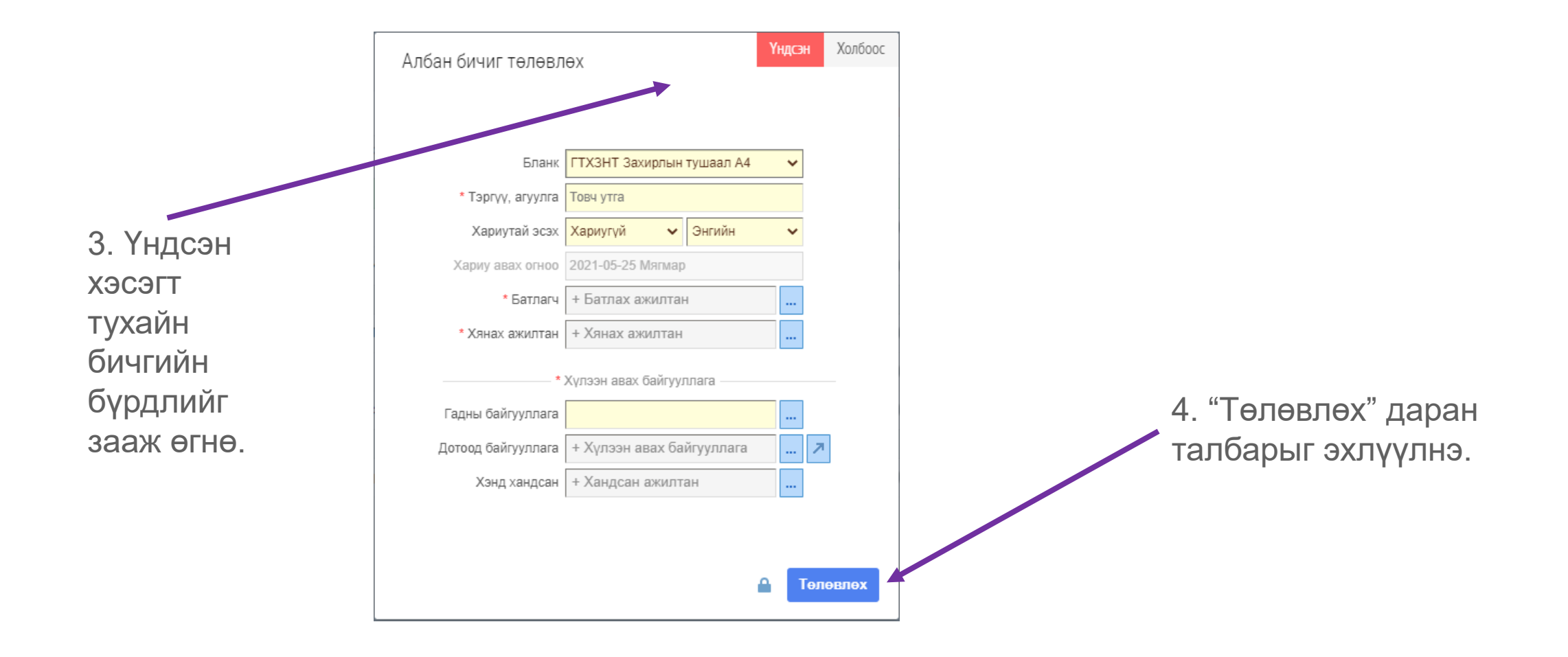

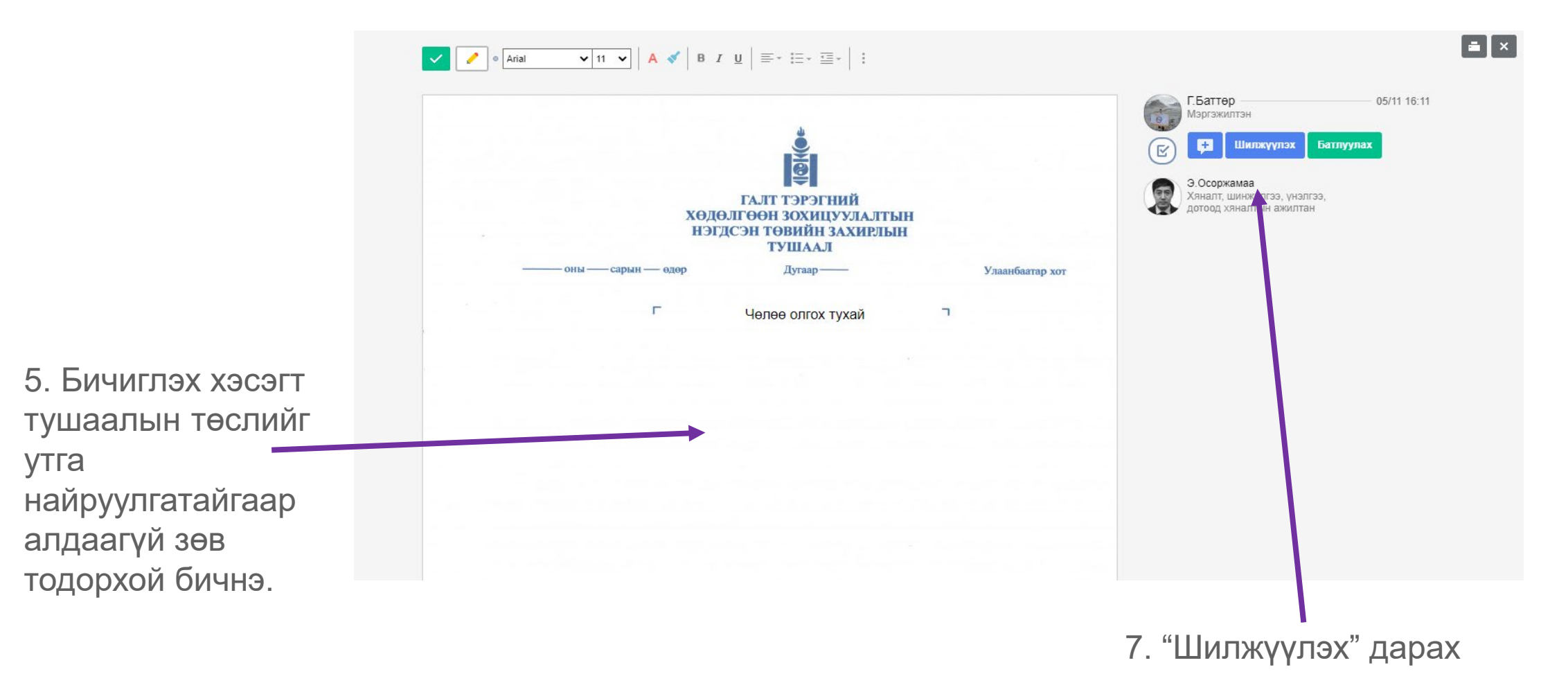

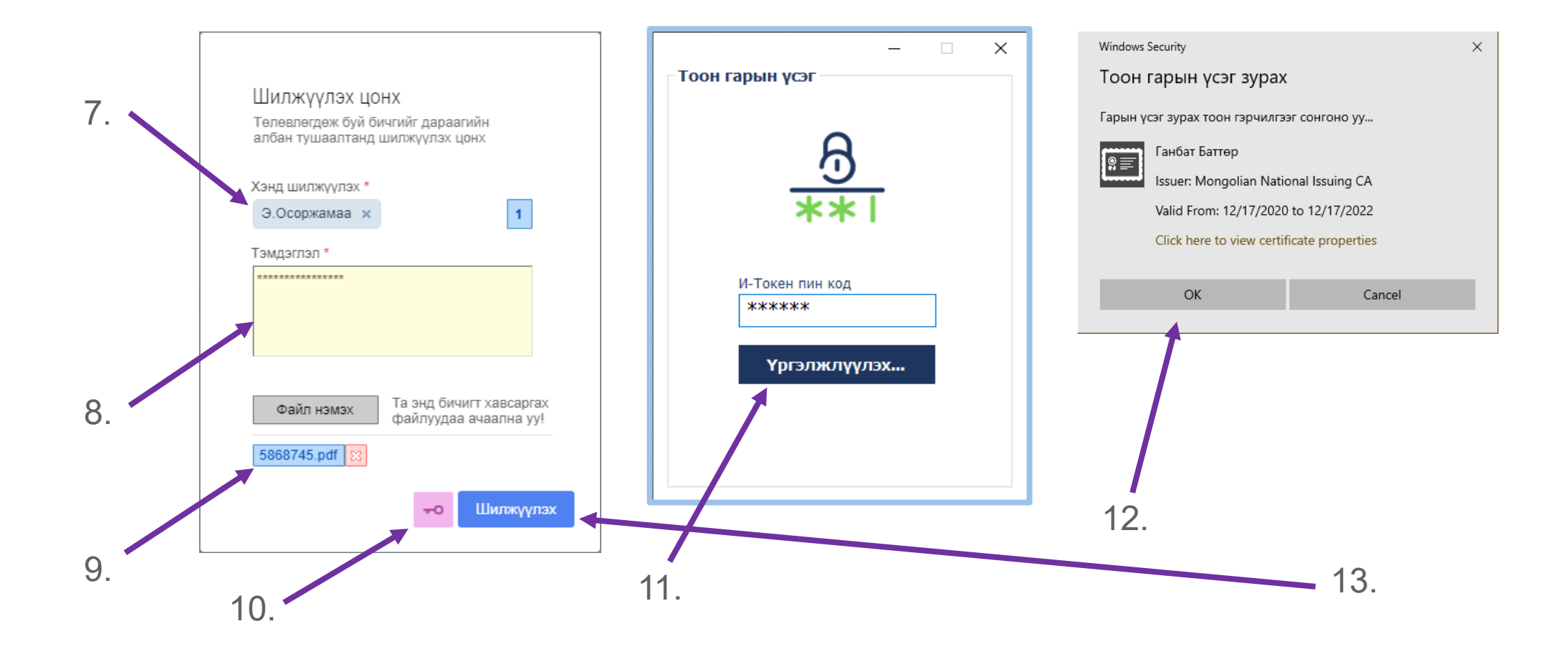

| a Able   Албан бичиг                      | × +                                                                                    |                                          | $-$ 0 $\times$ |
|-------------------------------------------|----------------------------------------------------------------------------------------|------------------------------------------|----------------|
| a d c a                                   | ✿ intranet.gov.mn/main.php?p=ZGj9cw==#                                                 | V 🗸                                      | <b>*</b> = =   |
| 🟠 Хүний нөөц Ажил хэрэг Зах               | -<br>идал 🛐 Албан бичиг Цаг бүртгэл Тушаал, шийдвэр Хурал Олон нийтийн 1 Үр дүнгийн гэ | арээ Бусад 👻 📷 Ваttur07 - Та төлөөө оруу | улна уу 🔋 🕂 🔅  |
| able                                      | Шинэ Бичиг төлөвлөлт (6) <b>1-6</b> 2021 он 🗸                                          | Q                                        | · + = <        |
|                                           | 🗌 💿 Хаана, хэнд илгээх Товч утга Огноо                                                 | ч 🤤 🛄 Шилжүүлэг                          |                |
| Шинэ Бичиг төлөвлөлт                      | <ul> <li>Бичгийг хүлээн авах</li> <li>Бичгийн товч утга</li> <li>Боловс</li> </ul>     | ср                                       |                |
|                                           | Өнөөдөр (2)                                                                            |                                          |                |
|                                           | <ul> <li>ГТХЗНТ Челее олгох тухай 2 мин</li> </ul>                                     | • 💮 Г.Баттер 🗸                           |                |
|                                           | <ul> <li>"ЮНИТЕЛ" ХХК - МИ, Хүсэлт хүргүүлэх тухай</li> <li>1 цаг</li> </ul>           | 👔 🔹 🏾 🗑 🕵 Э.Осоржамаа 🗸                  |                |
|                                           | Гуравдугаар сар                                                                        |                                          |                |
| Энэ цонхонд бүлэг<br>бүртгэгдээгүй байна! | • "ҮНДЭСНИЙ ДАТА Т К Хүсэлт хүргүүлэх тухай 21/03/2                                    | 22 📧 - 🏾 🗑 🌑 А.Буяннэмэх 🗸               |                |
|                                           | МИАТ ТӨХК         Хүсэлт хүргүүлэх тухай - dwdwddwdwdwdwdwddw         21/03/1          | 10 - 📲 🅵 Б.Оюунчимэг 🗸                   |                |
|                                           | <ul> <li>"Амгалан дулааны ст Хүсэлт хүргүүлэх тухай 21/03/0</li> </ul>                 | 05 📧 - 🏾 💽 Д.Бат-Оргил                   | 14. Тушаал     |
| Ирсан Бинрала                             | Хоёрдугаар сар                                                                         |                                          | ТӨЛӨВЛӨГЛСӨН   |
|                                           | Иргэний нисэхийн ер Хүсэлт хүргүүлэх тухай 21/02/2                                     | 25 🔳 🔹 🌉 🌑 Ц.Оюунбат 🗸                   | <i>C</i> - X   |
| явсан бичгүүд                             |                                                                                        |                                          | баидал.        |
| Бичиг төлөвлөлт                           |                                                                                        |                                          |                |
| Өргөдөл, гомдол                           |                                                                                        |                                          |                |
| Албан бичгийн төрлүүд                     |                                                                                        |                                          |                |
| Агуулгын ангилал (92)                     |                                                                                        |                                          |                |
| Телевлелтийн тохиргоо (4)                 |                                                                                        |                                          |                |
| Бусад тохиргоо >                          |                                                                                        |                                          |                |